# Presentation Tools – Adobe Illustrator

#### November 6, 2017

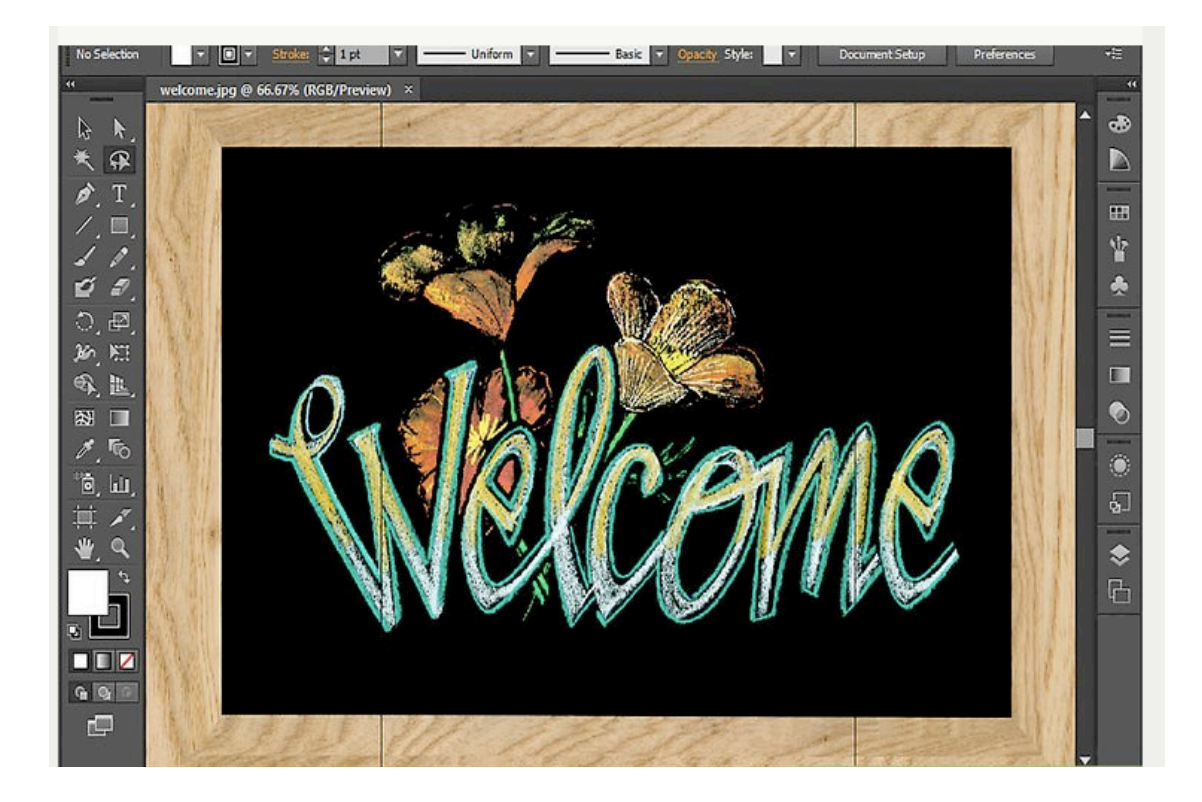

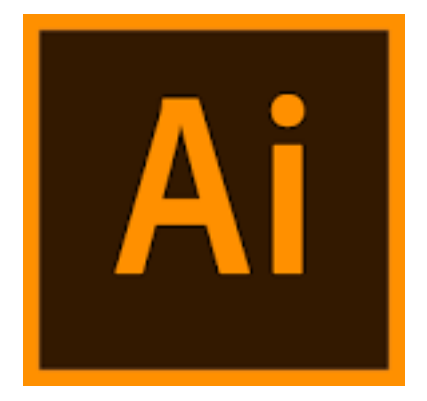

# Today's Lab

- Adobe Illustrator on Macs in 345
- Need to stagger attendance
  - 5 students from 2-3:30
  - 5 students from 3:30-5

# **Graphics Software**

- Computer software that can create and edit various graphics files
- Wide range of options
  - Adobe Illustrator and Photoshop
  - Canvas
  - CorelDraw
  - InkScape
  - 3D modeling/design programs
  - Video processing

# Types of Graphics Formats

- Many types out there
  JPEG, TIFF, PSD, BMP, PNG, PDF, PS, EPS,...
- Which ones to use? Depends on what you need to do, so important to understand basic file types
- Key differences: pixel based (bitmap) or vector based image

# Bitmap (or Raster) Images

- Images made up of pixels in a grid
  - Pixel = very small square of color
  - Add together to make image
- Resizing figure can result in non-optimal images
  - Reduce size give up pixels
  - Increase size need to create new pixels, software has to interpolate between pixels
- Common bitmap formats
  - GIF
  - JPEG
  - PNG
  - TIFF
  - Scanned images, images from digital camera all bitmap
  - Web images often bitmap

#### Bitmap vs vector

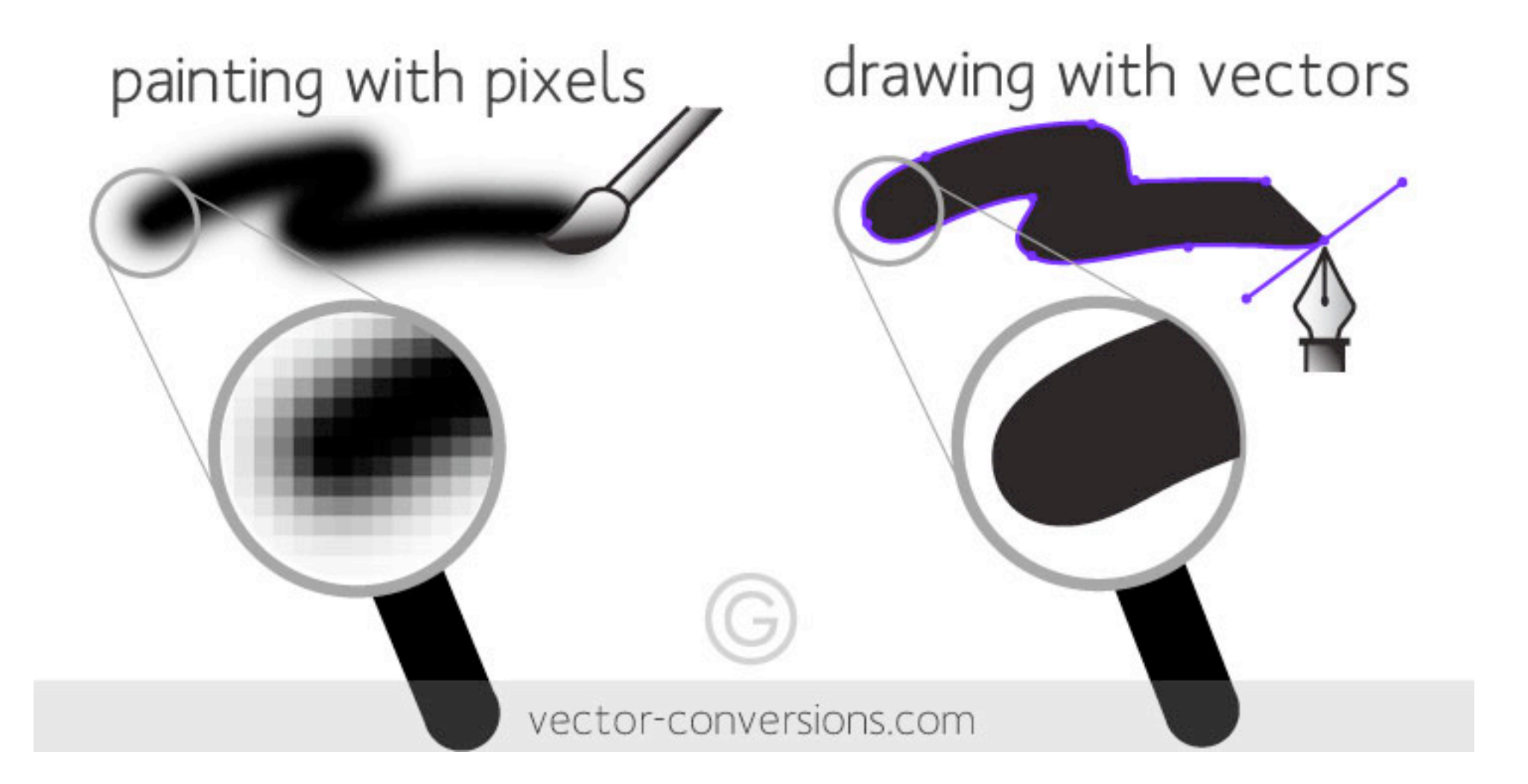

#### Vector Images

- Made of small scalable objects defined by Bezier curves (math functions) instead of pixels
  - Can be lines, curves, shapes
  - Features of these objects can be changed
    - Color, fill, outline, etc
    - Can be layered on top of other objects (no background)
- No resolution issue
  - Can resize without degradation of image
- Common vector formats
  - ai (adobe illustrator)
  - SVG (scalable vector graphics)

#### PS and PDF formats

- Postscript (ps and eps) and Portable Document Format (pdf) contain both raster and vector data
- Example: vector image that has an object that is filled with a bitmap pattern

#### Software to Create and Edit Images

 Next few weeks will go over Adobe Illustrator and Generic Mapping Tools (GMT)

– Will allow you to create and edit vector image files

#### **Basics For Adobe Illustrator**

- Handling color
  - RGB vs CMYK
  - RGB: red, green, blue
    - Additive colors, create color by adding values of each primary color (range from 0 to 255; add all 3 colors at max (255) intensity, get white
    - commonly used for web, presentations (screen viewing)
  - CMYK: cyan, magenta, yellow, black
    - Subtractive color (starts with all the colors, when you subtract all, get black)
    - use for journal, poster printing

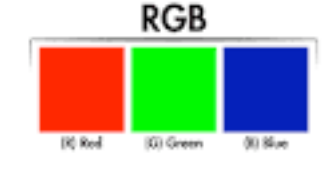

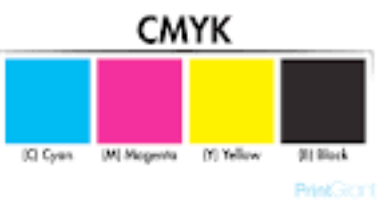

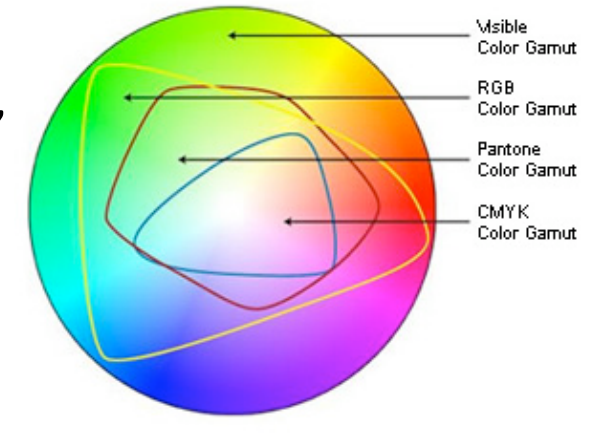

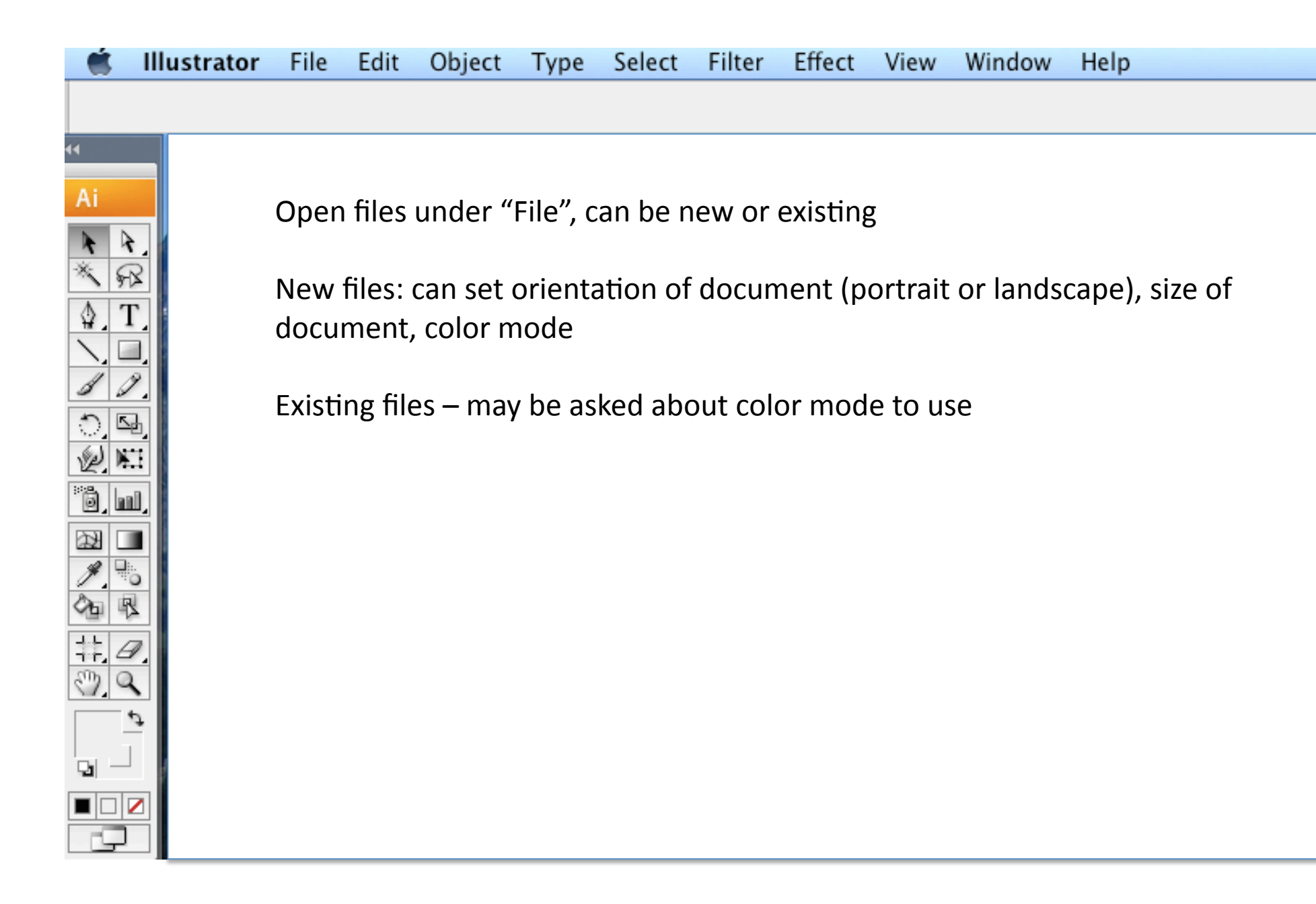

| <b>S</b> | Illustrator | File                                                                      | Edit                     | Object               | Type   | Select   | Filter   | Effect     | View             | Window          | Help              |
|----------|-------------|---------------------------------------------------------------------------|--------------------------|----------------------|--------|----------|----------|------------|------------------|-----------------|-------------------|
|          |             |                                                                           |                          |                      |        |          |          |            |                  |                 |                   |
| 44       |             | Toolbar at left contains important tools                                  |                          |                      |        |          |          |            |                  |                 |                   |
| Ai       |             | Arrov<br>-                                                                | vs:<br>- blacl<br>- whit | k: move<br>e: select | and re | size ob  | jects    | nge fill i | and sti          | roke of st      | napes             |
|          |             | Magic wand: select objects with same attributes as first one you click on |                          |                      |        |          |          |            |                  |                 |                   |
|          |             | T: tex                                                                    | t tool<br>- add          | and edit             | text   |          |          |            |                  |                 |                   |
|          |             | -<br>Strok                                                                | - crea <sup>.</sup>      | te text b            | ox by  | click an | d drag   | on doc     | cumen<br>troko ( | t<br>outling) ( | colors of objects |
|          |             | Lines                                                                     | , draw                   | /ing, sha            | pes a  | vailable | (IIISIGE | j anu si   |                  | outime) (       | colors of objects |
|          |             | Scalir                                                                    | ng, rot                  | ating ob             | ojects |          |          |            |                  |                 |                   |
|          |             | Zoom                                                                      | n tool:                  | drag a l             | oox on | work a   | irea to  | zoom t     | o the s          | size of th      | e box             |

Other options on left panels

Set color of lines and fill

Define stroke weight, line style, gradients, transparency

Layers!!!!!!! Use them!!!!!!

Character font type, paragraph alignment

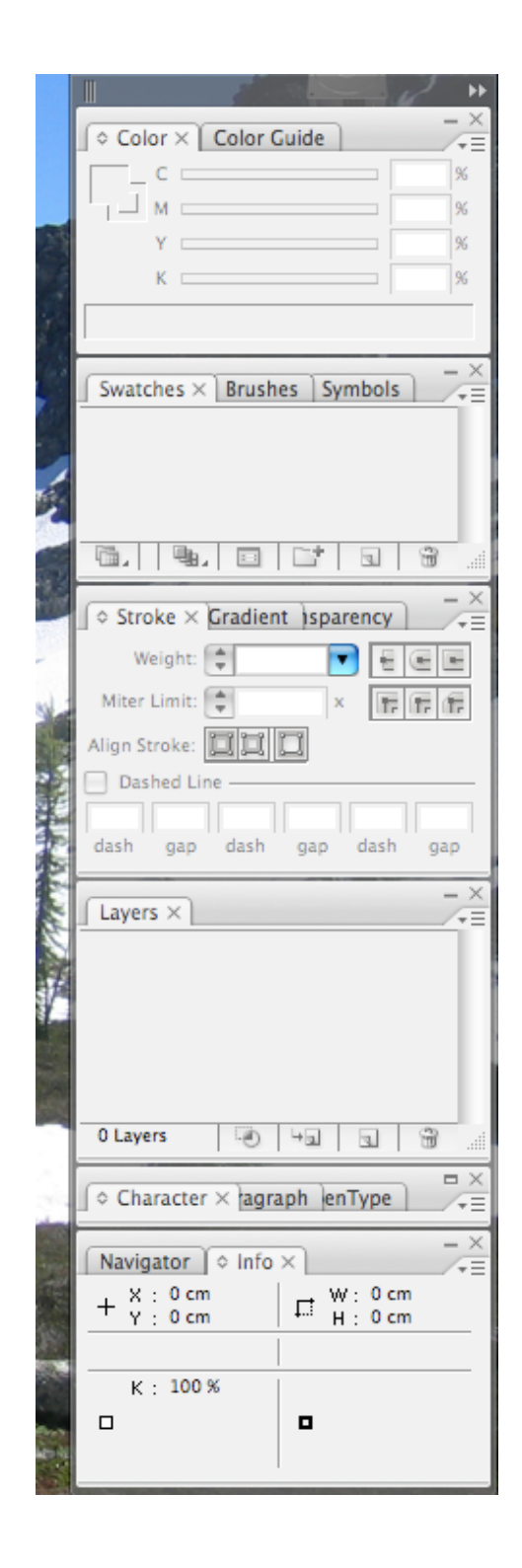

# Other useful tips

- Use selection tool to drag box around objects to select all of them in that area
- Get rulers and grids to help with measurements (View menu)
- Change measurements (Edit, preferences, units/ display)
- Eyedropper (left menu): quickly copy fill, stroke, size by highlighting object to change, then click on eyedropper, followed by object containing desired effect

## Making a Poster

- Final project in this class poster
- Recommend making this in Adobe Illustrator
- Set up document with correct paper size initially
- Save as a pdf (may need to save as compressed filesize due to printer memory restrictions)
- Contact Andrew Phillips (<u>andrew.g.phillips@nmt.edu</u>) with poster file and details about desired paper, etc (see nmtearth.com/wide-format-plotter for details)